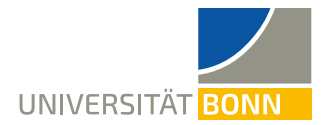

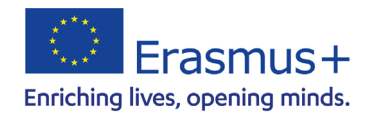

# Anleitung zur Registrierung in Mobility-Online - Erasmus Incomings -

Liebe Studierende,

in dieser Anleitung wird Ihnen die Registrierung für Ihren Erasmus-Studienaufenthalt beim Dezernat Internationales der Universität Bonn Schritt für Schritt erläutert. Bitte registrieren Sie sich nur, nachdem Sie von Ihrer Heimatuniversität für einen Erasmus-Aufenthalt an der Universität Bonn registriert wurden.

**Bitte lesen Sie bei Fragen zur Registrierung <u>zuerst diese Anleitung</u>. Bitte haben Sie Verständnis, dass das Dezernat Internationales <b>nur auf individuelle Fragen, die nicht durch die Anleitung geklärt werden können**, antworten kann. Bei technischen Problemen können Sie sich an <u>erasmus-incoming@uni-bonn.de</u> wenden.

#### Schritt 1: Online Bewerbung

Der folgende Link führt Sie zur unserem *Mobility-Online* Bewerbungsformular: <u>https://mobility-international.uni-</u> <u>bonn.de/mobility/BewerbungServlet?identifier=BONN01&kz\_bew\_pers=S&kz\_bew\_art=IN&aust\_pr</u> <u>og=SMS&sprache=de</u>

### Schritt 2: Geben Sie Ihre Daten für die Online-Registrierung ein

 Bitte füllen Sie das Onlineformular sorgfältig aus. Die Daten werden vom Dezernat Internationales in der von Ihnen eingegebenen Form direkt übernommen. Beachten Sie hierzu bitte auch die angegebenen Hilfetexte im Formular.

Wenn Sie sich bezüglich der Angaben zum Studium in Bonn unsicher sein sollten, wenden Sie sich bitte an **Ihre Erasmus-**Koordination Ihrer Universität.

- ✓ Bestätigen Sie Ihre Angaben mit dem Button [Registrierung abschicken].
- Sie erhalten anschließend eine E-Mail auf die angegebene Adresse.

#### Schritt 3: Richten Sie sich Ihre Login-Daten ein, um zur Übersicht zu gelangen

- ✓ Klicken Sie auf den Link zur Registrierung bei Mobility-Online in Ihrer E-Mail.
- ✓ Geben Sie Ihr Geburtsdatum an. Der Registrierungscode ist bereits eingetragen.
- Richten Sie sich Ihre Login-Daten ein.
  - Wenn der Login bereits vergeben ist, probieren Sie eine Alternative.
  - Das Passwort muss mindestens 6 Zeichen lang sein und aus Zahlen und Gro
    ß- und Kleinbuchstaben bestehen.

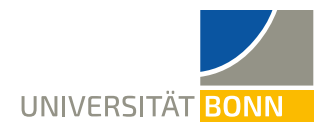

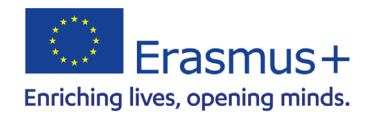

✓ Mit dem Button [weiter] schicken Sie Ihre Registrierung ab. Ist Ihre Registrierung erfolgreich, erhalten Sie eine weitere E-Mail zur Bestätigung. Gleichzeitig erscheint dieses Feld:

| <br>Registrierung erfolgreich                                                                                                    |  |  |  |  |  |  |  |
|----------------------------------------------------------------------------------------------------|--|--|--|--|--|--|--|
| Ihre Registrierung war erfolgreich.<br>Sie haben nun die Möglichkeit, mit dem Button <b>[Direkter Einstieg in Mobility-Online]</b><br>direkt ins Web-Portal zu gelangen, wo Sie Ihre Bewerbungsdaten bearbeiten, Ihre<br>Personenstammdaten pflegen, Dokumente downloaden und Dokumente ausdrucken können.<br>Zusätzlich erhalten Sie in Kürze eine E-Mail an Ihre bei der Bewerbung angeführte E-Mail-<br>Adresse, In dieser E-Mail finden Sie nochmals eine Bestätigung Ihrer Registrierung sowie den |  |  |  |  |  |  |  |
| Link zum Web-Portal, mit dem Sie sich zukünftig einloggen können.                                                                                                    |  |  |  |  |  |  |  |
| Aktion erfolgreich durchgeführt!                                                                                                    |  |  |  |  |  |  |  |
|                                                                                                    |  |  |  |  |  |  |  |

Fenster schließen Direkter Einstieg ins Online-Portal

✓ Klicken Sie auf [Direkter Einstieg ins Online-Portal] und Sie gelangen zur Übersicht Ihrer

**Bewerbung**. Hier sehen Sie die einzelnen Schritte Ihrer Bewerbung und, ob sie schon erledigt sind.

|   | Notwendige Schritte I                              | Erledigt | Erledigt am Erledi | igt von    | Direktzugriff über<br>folgenden Link | 3 / 5 |  |
|---|----------------------------------------------------|----------|--------------------|------------|--------------------------------------|-------|--|
|   | Online-Anmeldung                                   | ~        | 02.03.2018         |            | <u>Daten anzeigen/är</u>             | ndern |  |
|   | Bestätigungsmail zur Online-<br>Anmeldung erhalten | ✓        | 02.03.2018         | Automatisc | h erstellt                           |       |  |
|   | Online-Registrierung                               | <b>~</b> | 02.03.2018         |            |                                      |       |  |
| € | Angaben zur Person vervollständ                    | ligen 🗌  |                    |            | Angaben zur Perso                    | on    |  |
|   | Bewerbung vervollständigen                         |          |                    |            |                                      |       |  |

#### Schritt 4: Vervollständigen Sie Ihre Angaben

- Klicken Sie auf [Angaben zur Person], um Ihre Heimatadresse anzugeben. Klicken Sie danach auf [speichern]. Ist die Aktion erfolgreich durchgeführt, kehren Sie zur Übersicht zurück.
- Klicken Sie auf [Bewerbung vervollständigen]. Um Eingaben zu machen, klicken Sie unten auf der Seite auf [bearbeiten].
- ✓ Klicken Sie auf [speichern], um Ihre Angaben zu übermitteln.
- ✓ Sie erhalten eine weitere E-Mail als **Bestätigung Ihrer Registrierungsfortschritte**.

Schritt 5: Drucken Sie das Nominierungsformular aus, lassen es unterschreiben und laden es auf Mobility-Online hoch

✓ Kehren Sie zur Übersicht Ihrer Bewerbung zurück.

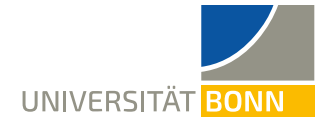

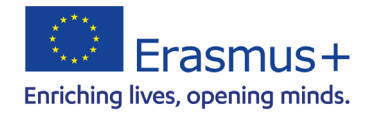

- ✓ Bitte laden Sie das Nominierungsformular herunter, indem Sie [ausdrucken] klicken.
- ✓ Drucken Sie das Dokument aus und lassen Sie es von der Koordination Ihrer

Heimathochschule unterschreiben.

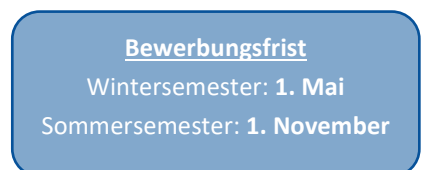

✓ Sie müssen einen Scan des Nominierungsformulars in Ihren Mobility-Online Account hochladen. Bitte senden Sie es nicht per E-Mail an die Erasmus-Fachkoordination in Bonn.

Schritt 6: Ihre Bewerbung kann nicht weiter bearbeitet werden!

- Mit dem Klick auf [speichern], ist Ihre Bewerbung abgeschlossen. Sie können Ihre Eingaben nur noch bedingt ändern.
- ✓ Sie haben nun alle Schritte erfolgreich durchgeführt.

| Notwendige Schritte                                                                                                    | Erledigt | Erledigt<br>am | Erledigt von  | Direktzugr<br>folgenden | iff über<br>Link |          | 5 / 5 |  |
|----------------------------------------------------------------------------------------------------|----------|----------------|---------------|-------------------------|------------------|----------|-------|--|
| Online-Anmeldung                                                                                                    | ~        | 26.08          | .2019         | Dat                     | ten anzeigen/är  | ndern    |       |  |
| Bestätigungsmail zur Online-<br>Anmeldung erhalten                                                                                                    | ✓        | 26.08          | .2019 Automat | sch erstellt            |                  |          |       |  |
| Online-Registrierung                                                                                                    | ✓        | 26.08          | .2019         |                         |                  |          |       |  |
| Angaben zur Person vervollständig                                                                                                    | en 🔽     | 26.08          | .2019         | An                      | gaben zur Perso  | on       |       |  |
| Bewerbungsdaten                                                                                                    | <b>~</b> | 26.08          | .2019         | Bey                     | werbungsdaten    | anzeigen |       |  |
| Wenn Sie auf den Link " <u>Bewerbungsdaten anzeigen</u> " klicken, können Sie die von Ihnen bei der Bewerbung gemachten Daten<br>einsehen.<br>Bitte beachten Sie, dass nach dem Einreichen der Bewerbung nur bestimmte Daten geändert werden können (siehe Link<br>"Daten anzeigen/ändern"). Müssen andere Daten geändert werden, so kontaktieren Sie bitte das International Office. |          |                |               |                         |                  |          |       |  |

✓ Informationen zum weiteren Ablauf erhalten Sie im Juni/ Dezember.

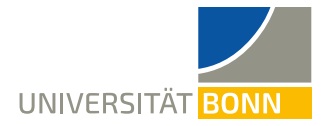

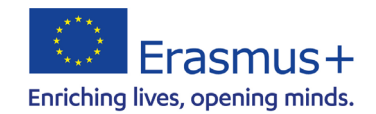

## Wollen Sie ihre Angaben nach der Registrierung ansehen, ...

... nutzen Sie dieses Feld zum Login. Geben Sie die von Ihnen gewählten Login-Daten ein, um Ihre

### Angaben ansehen zu können

| UNIVERSITÄT BONN |                |          |                    |           |
|------------------|----------------|----------|--------------------|-----------|
|                  |                |          |                    | Deutsch 🕶 |
| Benutzer         | ≡              | Benutzer |                    |           |
| Passwort         | ~ <sup>0</sup> | Passwort |                    |           |
|                  | Anmelden       |          | Passwort vergessen |           |